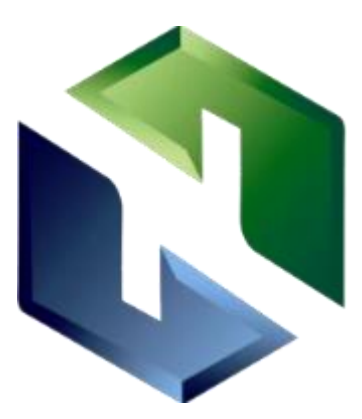

# 宁德市国资阳光交易平台注册手册 -专家

### 福建省卫星数据开发有限公司

宁德市有信产权交易服务有限公司

2024年8月

## 专家注册-入库申请

1. 点击【没有账号? 去注册】按钮,进入填写注册信息页面

或复制链接<u>https://ygcg.ndcqjy.com/ebidding/#/ls/type/select?type=expert</u> 到浏览器打开

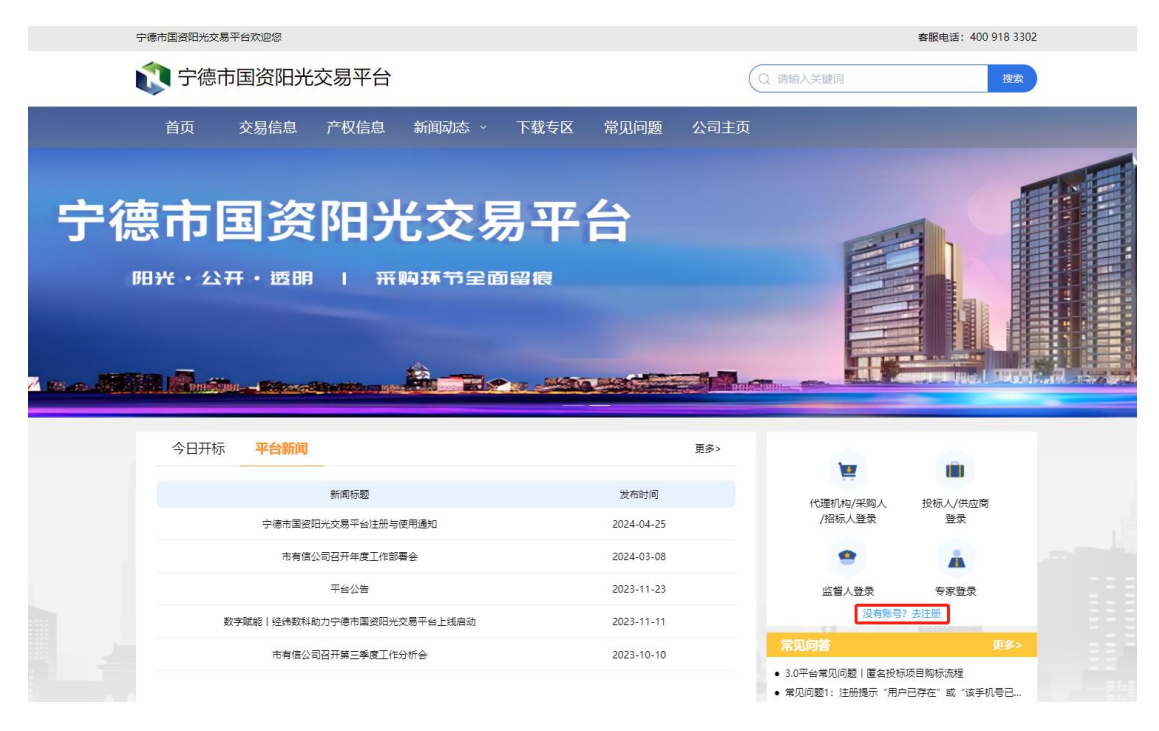

或

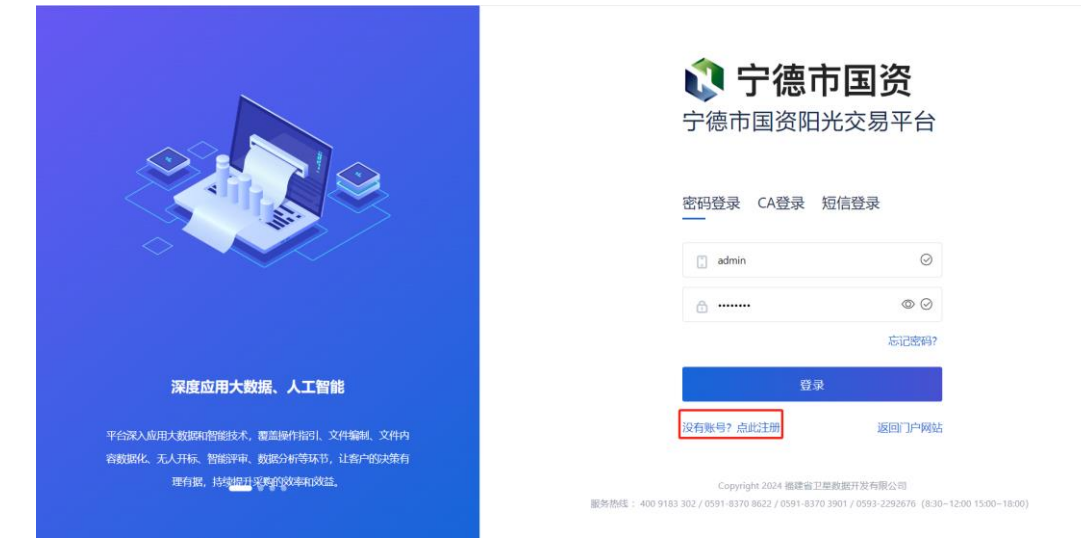

2. 选择当前所注册的账户类型【专家】,点击【开始注册】。

请提前准备好【身份证】【学历/学位证书】【职称证书】扫描件以备后续上传; 专家注册申请表打印详见手册下一页专家基本信息提交审批完成后界面,点击右 上角打印按钮,安装在线打印软件后即可打印,**并签字后**随上述材料一起邮寄至: 福州市鼓楼区招标大厦 A 座 4 楼交易大厅;收件人:危女士;电话:4009183302。

| 🕡 宁德市国资                | 宁德市国资阳光交易平台                                                                                                    | ì                                                                                                    | 立即登录                                 |
|------------------------|----------------------------------------------------------------------------------------------------|----------------------------------------------------------------------------------------------------|--------------------------------------|
| 请选择您当前所注册的             | 账户的类型                                                                                                    |                                                                                                    | 注册资料—览表 常见问题                         |
| 供应商/代理机构               | 专家                                                                                                    |                                                                                                    | <b>专家</b>                            |
| <b>全家</b><br>各領域资深专业人才 | <ul> <li>温馨提示:</li> <li>热碱欢迎具备条件的各专业/报申请资料上传附件,并寄递以1</li> <li>1、专家注册申请表(打印,并签</li> <li>2、身份证复印件(双面复印);</li> <li>3、最高学历证书复印件;</li> <li>4、服称证书复印件;</li> <li>5、有关职业资格证书复印件;</li> <li>5、有关职业资格证书复印件;</li> <li>4、服称证书复印件;</li> <li>5、有关职业资格证书复印件;</li> <li>4、服你证书复印件;</li> <li>5、有关职业资格证书复印件;</li> <li>4、服你证书复印件;</li> <li>5、有关职业资格证书复印件;</li> <li>4、现你证书复印件;</li> <li>5、有关职业资格证书复印件;</li> <li>4、现你证书复印件;</li> <li>5、有关职业资格证书复印件;</li> <li>4、现你证书复印件;</li> <li>5、有关职业资格证书复印件;</li> <li>4、现代证书复印件;</li> <li>5、有关职业资格证书复印件;</li> <li>4、现代证表表述</li> <li>4、现代证表表述</li> <li>4、现代证表述</li> <li>4、现代证表述&lt;</li></ul> | 人才加入我公司专家库,若您本人同意申请,请按要求填<br>中面申报资料:<br>名); 有); 每次料的真实性做判断,专家须对填版的申请资料的真实<br>规和由此产生的一切后果由专家自身承担。*邮寄方式请勿<br>反 52招标大厦A座4楼交易大厅;收件人:危女士;电话: 0591-83708622、0591-83709786; | 身份证于诸件*<br>学历/学论证书*<br>职称证书*<br>资格证书 |

3. 进入【账号注册】页面,按照要求填写个人信息并勾选下方用户协议,点 击【立即注册】。<mark>红色星号为必填项</mark>

| 🔃 宁德市国资 👘 宁德     | 市国资阳光交易平台                    |        | 立即登录                    |
|------------------|------------------------------|--------|-------------------------|
|                  |                              |        |                         |
| 1、类型选择 2、账号法     | 1册 3、基本信息                    | 4、证件信息 | <del>注册资料一览表</del> 常见问题 |
| * 个人姓名 / 诸军小司名称今 | 運動空体入入上社会                    |        |                         |
| 初後四)             | 口式以下入時关键目                    |        | 专家                      |
| *身份证号            | 请输入身份证号码                     | Ū      | 身份证扫描件 *<br>学历/学位证书 *   |
| *手机号             | 请输入手机号                       |        | 资格证书                    |
| *短信验证码           | 请输入短信验证码                     | 发送验证码  |                         |
| C                | 立即注册<br>] 同意并愿意遵守《用户协议》及《隐私策 | 题》     |                         |

点击【发送验证码】,收到验证码后,后续还会收到一条专家账号密码短信,请 妥善保存。 进入【专家基本信息】页面,根据个人情况填写个人信息、入库专业、联系信息、学习经历、目前工作信息、专业技术职称、职业/执业资格、工作经历、银行信息板块信息。【专家基本信息】页面信息填写完毕,点击【提交审批】按钮,等待审核结果(短信通知)带红色星号的字段为必填项。

| 🗈 基础管理 | ^ | ← 编辑专家信息  |                   |          |        |    |        |         |         |      | 保存 | 提交审批 |
|--------|---|-----------|-------------------|----------|--------|----|--------|---------|---------|------|----|------|
| 全部消息   |   | 个人信息 入库专业 | 2 联系信息            | 学习经历     | 目前工作信息 | -  | 专业技术职称 | 职业/执业资格 | 工作经历    | 银行信息 |    |      |
| 专家基本信息 |   |           |                   |          |        |    |        |         |         |      |    |      |
|        |   | 个人信息      |                   |          |        |    |        |         |         |      |    | ~    |
|        |   | *姓名       | -                 |          |        |    | *手机号   |         |         |      |    |      |
|        |   | *身份证号     |                   |          |        | () | *性别    | 0       | 男 〇女    |      |    |      |
|        | < | *出生日期     | <b>*</b>          |          |        |    | *所在地区  |         | 请选择所在地区 |      |    |      |
|        |   | 民族        | 请选择民族             |          |        | ~  | 政治面貌   |         | 请选择政治面貌 |      | ~  |      |
|        |   | *身份证扫描件   | ☆ 上传文件            |          |        |    |        |         |         |      |    |      |
|        |   |           | 支持上传pdf,png,jpg,j | beg楷式的文件 |        |    |        |         |         |      |    |      |
|        |   |           |                   |          |        |    |        |         |         |      |    |      |
|        |   | 入库专业      |                   |          |        |    |        |         |         |      |    | ~ 招采 |
|        |   | *入库专业     | 请选择专业,最多          | 5选择5个    |        |    |        |         |         |      |    | 小博士  |

| ▶ 基础管理         | ^ | ← 专家信息查 | 昏    |      | 、库审核结果将以 | 短信形式通知,请耐心 | )等候!   |         |      |      | 抑的 撤回 |
|----------------|---|---------|------|------|----------|------------|--------|---------|------|------|-------|
| 全部消息<br>专家基本信息 |   | 个人信息    | 入库专业 | 联系信息 | 学习经历     | 目前工作信息     | 专业技术职称 | 职业/执业资格 | 工作经历 | 银行信息 |       |
|                |   | 审批记录    |      |      |          |            |        |         |      |      | ~     |
|                |   | 审批状态    |      | 待审批  |          |            | 审批意见   |         |      |      |       |
|                | < | 个人信息    |      |      |          |            |        |         |      |      | ~     |
|                |   | 姓名      |      |      |          |            | 身份证号   |         | 1000 | , O  |       |
|                |   | 手机号     |      | -    |          |            | 性别     |         | 3    |      |       |
|                |   | 出生日期    |      | 100  |          |            | 所在地区   |         | 100  |      |       |
|                |   | 民族      |      |      |          |            | 政治面貌   |         | -    |      |       |
|                |   | 身份证扫描件  |      |      | jk C     | l .        |        |         |      |      | 投来の構成 |
|                |   | <       |      |      |          |            |        |         |      |      |       |

#### 5. 审核结果

第一种情况: 审核被驳回, 专家登录系统查看被驳回的原因, 并且修改后可重 新提交审批。

(1)登录系统: (账号:身份证号码 密码:默认密码身份证后六位,登录后可修 改密码)

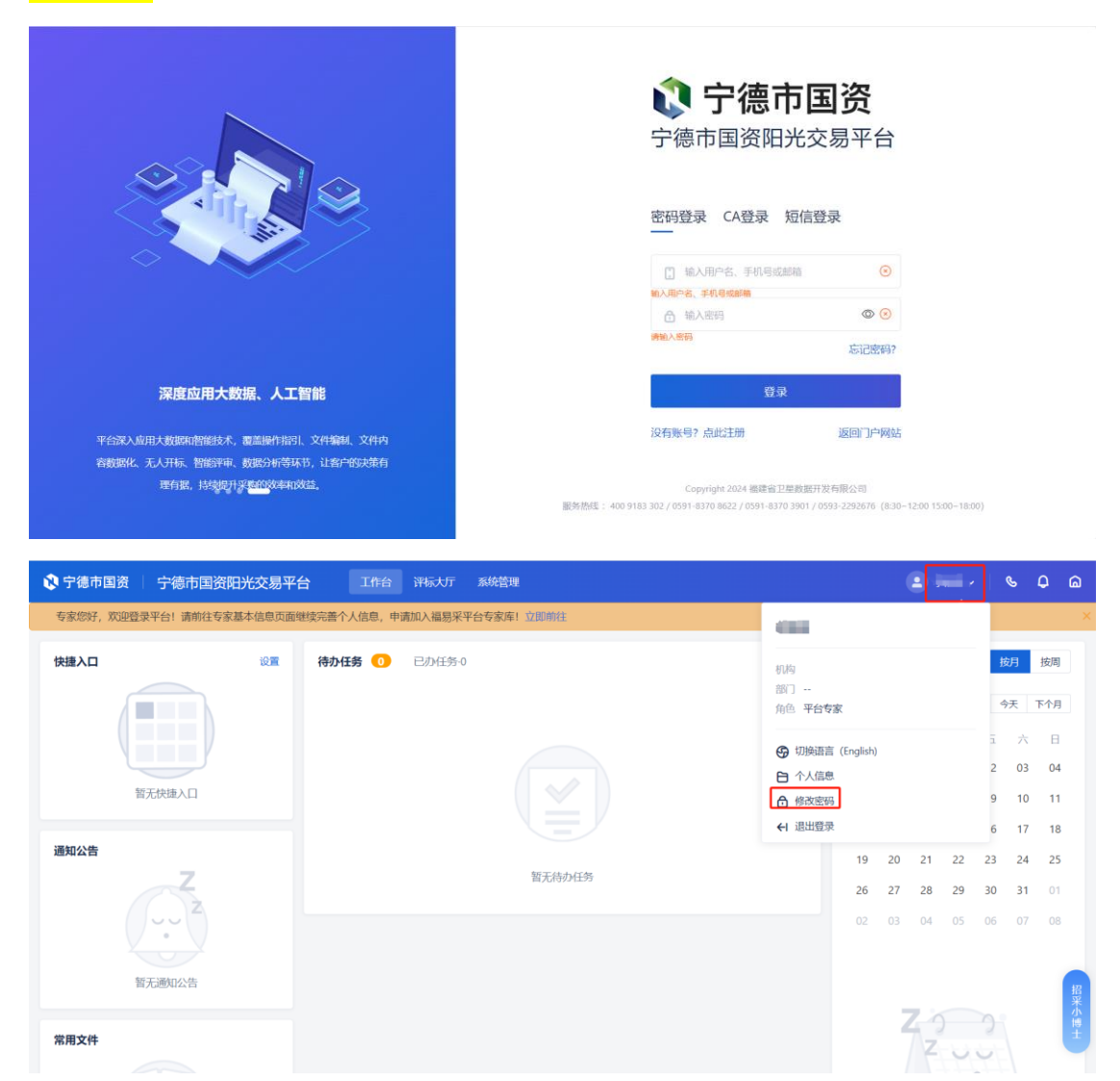

#### (2) 查看被驳回的原因

(3) 根据驳回原因修改信息后,可重新提交审批

第二种情况: 审核通过, 注册审核通过后,专家可登录账号进入系统。

(1)登录系统: (账号:身份证号码 密码:默认密码身份证后六位,登录后可修 <mark>改密码)</mark>

|                                                                                                    |                                                |                                 |                 | <ul> <li>         ・         ・         ・</li></ul> | <b>市国</b><br>田光交易<br>短信登录                                                                                               | <b>资</b><br>]平台<br>@ (<br>        |                        |                |                |                                         |                                                            |                                                                                                    |
|----------------------------------------------------------------------------------------------------|------------------------------------------------|---------------------------------|-----------------|---------------------------------------------------|----------------------------------------------------------------------------------------------------|-----------------------------------|------------------------|----------------|----------------|-----------------------------------------|------------------------------------------------------------|----------------------------------------------------------------------------------------------------|
| 深度应用大数据、人工<br>平台深入应用大数据热密链术、圆盖操作指<br>容数据化、无人开标、智能评单、数据分析等<br>理有限,持续现代学 <u>和的</u> 次和                                                                                                    | 二 <b>智能</b><br>引、文件编制、文件内<br>环节,让客户的决策有<br>读述。 |                                 | 副新桃道:400.918    | <b>没有账号? 点此注册</b><br>                             | 登录<br>進<br>留卫星數振开发有服<br>8370 3901 / 0593-2                                                                              | <b>(回门)户)</b><br>(公司<br>292676 () | <b>网站</b><br>8:30-12:1 | 00 15:0        | 0-18:00)       |                                         |                                                            |                                                                                                    |
| 🗘 宁德市国资 📗 宁德市国资阳光交易平                                                                                                    | 2台 工作台                                         | 评标大厅 系统                         | 潜理              |                                                   |                                                                                                    |                                   |                        |                | -              | 6                                       | 6 (                                                        | ه م                                                                                                    |
| ◆ 宁德市国资 ☐ 宁德市国资阳光交易平<br>专家您好, 沉迎显录平台! 請前往专家基本信息页面                                                                                                    | 2 <b>台 工作台</b><br>1继续完善个人信息,申词                 | 评标大厅 系统<br>清加入福易采平台专家           | 管理<br>家库! 立即前往  |                                                   | -                                                                                                    |                                   | 6                      |                |                | 9                                       | 5 (                                                        | ھ د<br>×                                                                                                    |
| ◆ 宁徳市国资 宁徳市国资阳光交易平<br>专家感好, 双迎登录平台: 請前往专家基本信息の成<br>快速入口 2023                                                                                                    | 2台 工作台<br>選续完善个人信息。申i<br>待力任务 ①                | 评场大厅 系统<br>新加入福易采平台专行<br>已办任务-0 | 管理<br>家库! 立即前往  |                                                   | <ul> <li>初時</li> <li>部7</li> <li>角色 平台专家</li> <li>⑦ 切除語言(i</li> <li>○ 个人信息</li> <li>① 修改変明</li> <li>← 該出還录</li> </ul>   | English)                          | (2                     |                |                | く<br>技<br>う<br>2<br>9<br>6              | b (<br>月 :<br>天 下<br>六<br>03<br>10<br>17                   | ↓ △ ★ ★ |
| ◆ 宁徳市国资 宁徳市国资肥光交易平<br>专家你好、双迎登录平台: 清納往专家基本信息の原<br>快速入口 2000<br>第元代法入口 2000           ●         ●           ●         ●           ●         ●           ●         ●           ●         ●           ●         ●           ●         ●           ●         ●           ●         ●           ●         ●           ●         ●           ●         ●           ●         ●           ●         ●           ●         ●           ●         ●           ●         ●           ●         ●           ●         ●           ●         ●           ●         ●           ●         ●           ●         ●           ●         ●           ●         ●           ●         ●           ●         ●           ●         ●           ●         ●           ●         ●           ●         ●           ●         ●           ●         ●           ●         ●           ● | 2<br>建建完善个人信息,申<br>一<br>待办任务 ①                 | 评场大厅 系统<br>新加入福易采平台专行<br>已办任务-0 | 2倍理<br>家庫1 立即前往 |                                                   | <ul> <li>初時</li> <li>第7</li> <li>角色 平台专家</li> <li>⑦ 切換語言(1</li> <li>户 个人信息</li> <li>佘 修改吸明</li> <li>(4) 退出管录</li> </ul> | English)<br>19<br>26<br>02        | 20<br>27<br>03         | 21<br>28<br>04 | 22<br>29<br>05 | で<br>技<br>2<br>9<br>6<br>23<br>30<br>06 | ち (<br>月 :<br>天 T<br>六<br>03<br>10<br>17<br>24<br>31<br>07 | ○ 倫<br>※<br>が用<br>日<br>04<br>11<br>18<br>25<br>01<br>08                                                                                                    |